## Oracle Analytics Repository Deployment Guide Oracle FLEXCUBE Universal Banking Release 14.4.0.4.0 Part No. F42209-01 [May] [2021]

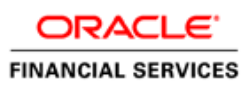

# **Table of Contents**

| 1. ORACI | LE ANALYTICS REPOSITORY DEPLOYMENT GUIDE | 1-1 |
|----------|------------------------------------------|-----|
| 1.1 Int  | RODUCTION                                |     |
| 1.1.1    | FCUBS RPD                                |     |
| 1.2 Dei  | PLOYMENT IN ORACLE ANALYTICS SERVER      | 1-1 |
| 1.2.1    | RPD Connection Changes                   | 1-1 |
| 1.2.2    | Merge Repositories                       | 1-5 |
| 1.2.3    | Deploying RPD using putty                | 1-7 |

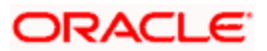

# 1. Oracle Analytics Repository Deployment Guide

### 1.1 Introduction

This document explains the steps to be done on RPD and then how to deploy RPD in Oracle Analytics Server.

### 1.1.1 FCUBS RPD

In FCUBS we have module specific RPDs. They are named in the format Module Name.RPD (for example TD.RPD, SI.RPD etc.). In this document we will see how to change the database connection for these RPDs to point to the Reports Database, then merge all module specific RPDs to a single FCUBS Metadata RPD. We will also see how to deploy this RPD in Oracle Analytics Server.

## 1.2 Deployment in Oracle Analytics Server

#### 1.2.1 <u>RPD Connection Changes</u>

1. Open 'Model Administration' tool, under Oracle Analytics Client Tools.

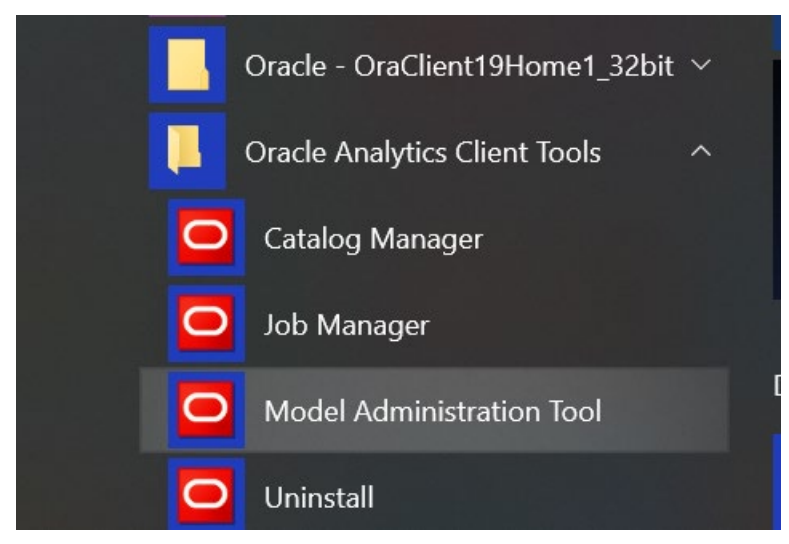

2. Open rpd in the offline mode.

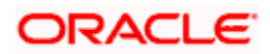

| Oracle BI Administration Tool | Viewing Vara Prasad Burla's screen                                                                                                    | _ 8 ×                |
|-------------------------------|----------------------------------------------------------------------------------------------------|----------------------|
| Eile Tools Help               |                                                                                                    |                      |
| D 📽 📽 📽 🗟 🕹 🕌 🕲 🔯 🖄 🗞 🗞 🗷     | 4 4 B 8 8 2                                                                                                    |                      |
|                               | Expand to view video      Open     Lock p: PBP     P    P    P    P    P     P    P    P     P    P    P     P    P     P    P     P    P     P    P     P    P     P    P     P    P     P    P     P    P     P    P     P    P     P     P    P     P | Q Q + <sup>2</sup> * |
|                               |                                                                                                    |                      |
|                               |                                                                                                    |                      |
| for Help, press F1            |                                                                                                    | NUM                  |

3. Enter the password as Admin123 and click 'OK'.

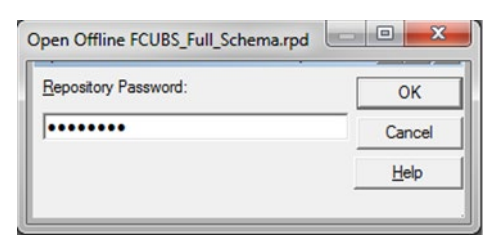

4. Double-click on the Flexcube in the physical layer present on the right. It opens the database properties.

| file Edit View Manage Iools Diagram Window Help                                                                                                    |                                                                                |                                                                                                    |
|----------------------------------------------------------------------------------------------------|--------------------------------------------------------------------------------|----------------------------------------------------------------------------------------------------|
| D 📽 📽 📽 🗃 📇 🕌 🛍 🛍 🛍 🔯 📾 🍬 🦘 🖬                                                                                                    | 3                                                                              |                                                                                                    |
| Presentation                                                                                                    | Business Model and Mapping                                                     | Physical                                                                                                    |
| H: G CS<br>H: G DV<br>H: G FK<br>H: G SL<br>D: G SL<br>D: | Tre Gu CS<br>E Gu DV<br>E Gu K<br>E Gu S<br>E Gu Subnyatema<br>E Gu Subnyatema | E ■ RevOrbei<br>H ■ Conversion Pool<br>E ■ S<br>H ■ D V<br>H ■ DV<br>H ■ S<br>H ■ S |
| or Help, press F1                                                                                                    |                                                                                | NUM                                                                                                    |

5. In the Database Properties, change the Database Type to 'Oracle12c'.

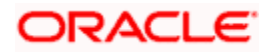

| Database - FlexCube    |                                   |  |  |  |
|------------------------|-----------------------------------|--|--|--|
| Display Folders        | Database Properties Miscellaneous |  |  |  |
| General                | Features Connection Pools         |  |  |  |
|                        | ' ' 'i                            |  |  |  |
| News Flore h           | -                                 |  |  |  |
| Name:   FlexCub        | e                                 |  |  |  |
| Data source definition |                                   |  |  |  |
| Database type:         | Oracle 10g R2                     |  |  |  |
|                        | Oracle 10g R2                     |  |  |  |
| CRM metadata           | Oracle 10g XE                     |  |  |  |
|                        | Orade 11g                         |  |  |  |
|                        | Oracle 11g on Exadata             |  |  |  |
|                        | Orade 12c                         |  |  |  |
| Persist connection     | Oracle 12c In-Memory              |  |  |  |
| a share i sand         | Oracle 12c Internet of Exaduata   |  |  |  |
| not assigned           | Oracle 8i                         |  |  |  |
|                        | Orade 9i                          |  |  |  |
| -                      | Orade Exadata                     |  |  |  |
| Allow populate q       | Oracle OLAP 10g                   |  |  |  |
| Allow direct data      | Orade OLAP 11g                    |  |  |  |
| Allow direct data      | Oracle OLAP 12c                   |  |  |  |
| Description:           | Oracle RPAS                       |  |  |  |
|                        | OradeADF                          |  |  |  |
|                        | OracleADF11g                      |  |  |  |
|                        | SAP BW Native                     |  |  |  |
|                        | SAP/BW 3.5/7.0                    |  |  |  |
|                        | SQL Anywhere o                    |  |  |  |
|                        | SQL Anywhere 9                    |  |  |  |
|                        | SQL Server 2008                   |  |  |  |
|                        | SOL Server 2012                   |  |  |  |
|                        | SQL Server 7.0/2000               |  |  |  |
|                        | Sybase ASE 15.0                   |  |  |  |
|                        | Sybase IQ 12.7                    |  |  |  |
|                        | Teradata V12                      |  |  |  |
|                        | Teradata V13/V14                  |  |  |  |
|                        | Teradata V2R4                     |  |  |  |

1. Change Data source name for the marked info given in the below format:

(DESCRIPTION = (ADDRESS\_LIST = (ADDRESS = (PROTOCOL = TCP)(HOST = <*Host* Address>)(PORT = <*Port*>)))(CONNECT\_DATA = (SERVICE\_NAME <*Servicename*>)))

Eg:

(DESCRIPTION=(ADDRESS\_LIST =(ADDRESS = (PROTOCOL = TCP)(HOST = whf00brs.in.oracle.com)(PORT = 1522)) )(CONNECT\_DATA =(SERVICE\_NAME = FC142DEVPDB2)))

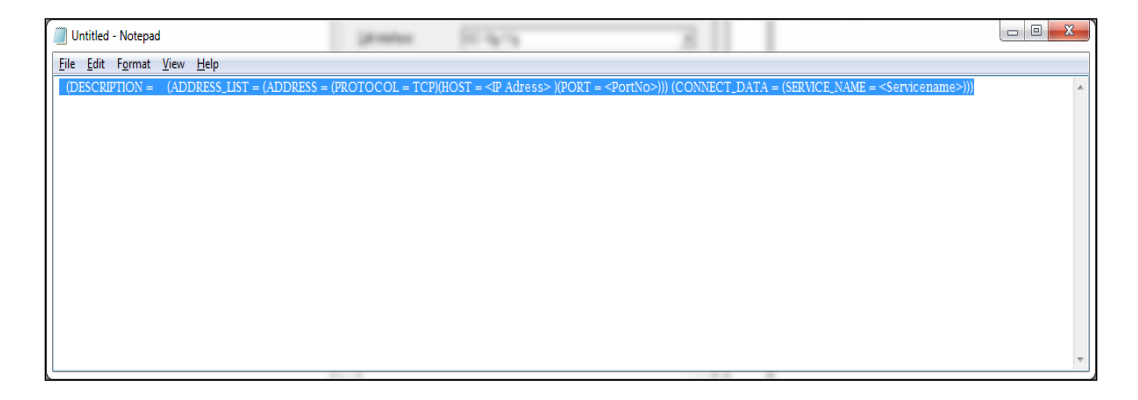

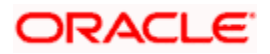

2. Enter the User ID and password and click OK. Again enter the same password when it prompts. Save the Rpd changes.

| Connection Pool - Conne                                                                                         | ection Pool                       | _ 🗆 🗙          |
|----------------------------------------------------------------------------------------------------|-----------------------------------|----------------|
| General Connection Scr                                                                                          | ipts XML Write Back Miscellaneous |                |
| Name: Connection P                                                                                              | ool <u>P</u> em                   | nissions       |
| <u>C</u> all interface:<br><u>M</u> aximum connections:<br><u>R</u> equire fully qualified<br>Data source name: | Default (OCI 10g/11g) 10          | ▼<br>S = (PB0) |
| ✓     Shared logon       User name:       ✓       Enable connection p                                           | FC142IUT Password:                | ••••           |
| <u>T</u> imeout:<br>✓ Use mu <u>l</u> tithreaded co<br>✓ Parameters supp <u>o</u> rte                           | 5 (minute<br>onnections<br>d      | s) 🔽           |
| Isolation level:                                                                                                | Default                           | •              |
|                                                                                                    |                                   |                |
|                                                                                                    | OK Cancel                         | - Help         |

3. Click 'OK' and the follwing screen is displayed:

| Confirm Pass | word      |  |
|--------------|-----------|--|
| Password:    | •••••     |  |
|              | OK Cancel |  |

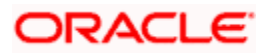

4. Click 'OK' and the following screen is displayed:

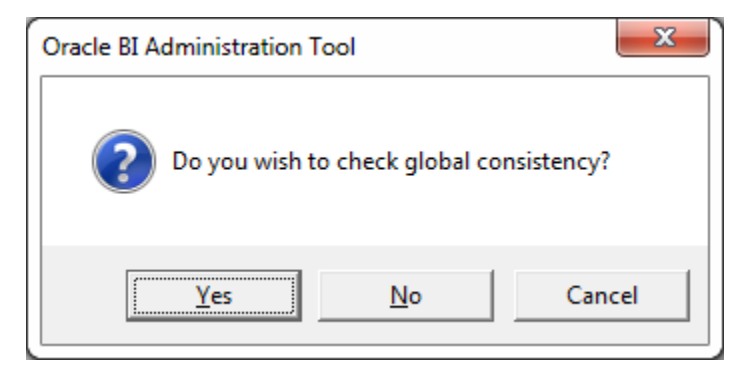

5. Click 'Yes'.

| Check Consistency           |        |
|-----------------------------|--------|
| Running Consistency Check   |        |
| Invalid Use of EvaluateAggr |        |
|                             |        |
|                             |        |
|                             | Cancel |

6. Click 'Close' in below window.

| Message<br>Type | Object Type | Object | Error No. | Error Des | ription |
|-----------------|-------------|--------|-----------|-----------|---------|
|                 |             |        |           |           |         |
|                 |             |        |           |           |         |
|                 |             |        |           |           |         |
|                 |             |        |           |           |         |
|                 |             |        |           |           |         |
|                 |             |        |           |           |         |

#### 1.2.2 Merge Repositories

To Merge Repositories and to make FCUBS\_Full\_Schema.rpd we need to follow below steps.

All the OBIEE repositories are in MAIN/<Module>/OBIEE\_11g

1. Open the 'FCUBS\_Full\_Schema.rpd' from svn. This is an empty repository.

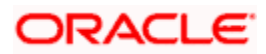

- 2. Open the repository to be merged eg TD.rpd
- 3. Copy TD folder under Physical layer in TD rpd and paste in physical layer of FCUBS\_Full\_Schema.rpd.

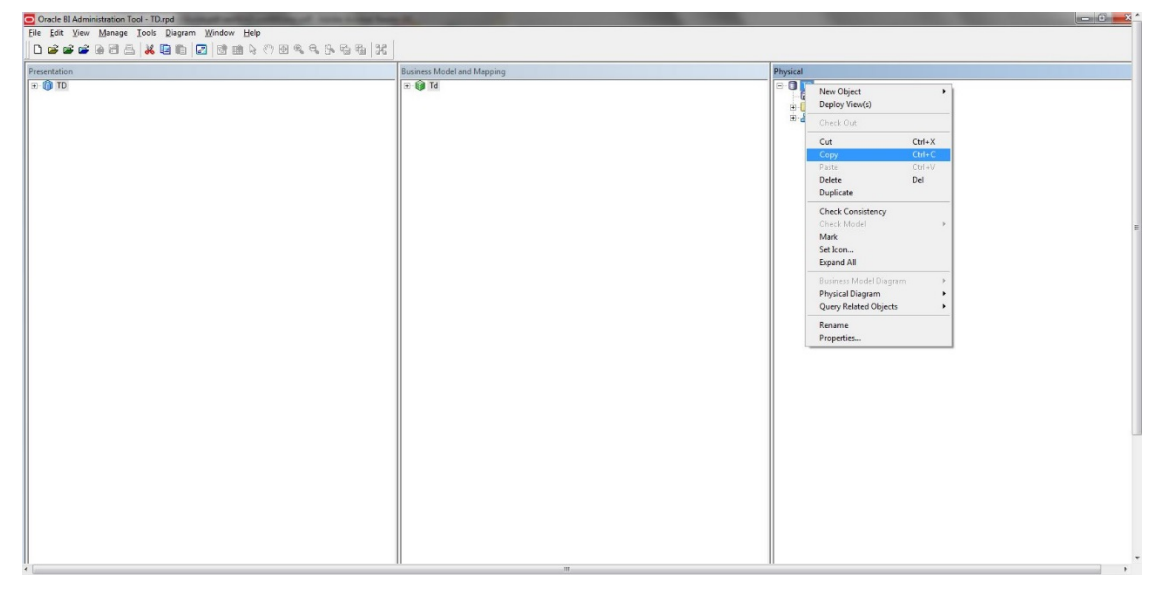

4. After pasting, FCUBS\_Full\_Schema.rpd would look like below:

| 🖸 Oracle 81 Administration Tool - FCU85, Full, Schema.rpd                                               |                            |                                                      |
|----------------------------------------------------------------------------------------------------|----------------------------|------------------------------------------------------|
| Eile <u>E</u> dit <u>V</u> iew <u>M</u> anage <u>T</u> ools <u>D</u> iagram <u>W</u> indow <u>H</u> elp |                            |                                                      |
| D # # # # # # A   # 0 0   # 0 0 4 4 4 4 4 4 4 4 4                                                       |                            |                                                      |
| Presentation                                                                                            | Business Model and Mapping | Physical                                             |
| Precration                                                                                              | Bisiness Model and Mapping | Physical  TD  TO  To  To  To  To  To  To  To  To  To |
|                                                                                                    |                            |                                                      |

5. Similarly copy the folders from Business model and Presentation layer from 'Td.rpd' to 'FCUBS\_Full\_Schema.rpd'. Then 'FCUBS\_Full\_Schema.rpd' would like below:

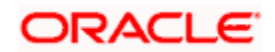

| Oracle BI Administration Tool - +CUBS_hull_schema.rpd     |                            |                                                                                               |
|-----------------------------------------------------------|----------------------------|-----------------------------------------------------------------------------------------------|
| <u>Eile Edit View Manage Iools Diagram Window Help</u>    |                            |                                                                                               |
| D ≥ ≥ ≥ ≥ 3 5 <mark>X B B </mark> Z B B 2 7 8 4 4 5 6 4 X |                            |                                                                                               |
| Presentation                                              | Business Model and Mapping | Physical                                                                                      |
| Presentation                                              | Buiness Model and Mapping  | Physical<br>To<br>Connection Pool<br>to<br>to<br>to<br>to<br>to<br>to<br>to<br>to<br>to<br>to |

- 6. Please follow the order of Physical, Business Model and Presentation layer to paste in 'FCUBS\_Full\_Schema.rpd'.
- 7. Save the repository and do a global consistency check to see 0 errors. Similarly repeat the merging process for all modules.

| Oracle 81 Administration Tool - FCUBS_Full_Schema.rpd |                            |                 |
|-------------------------------------------------------|----------------------------|-----------------|
| File Edit Yiew Manage Tools Diagram Window E          | elp                        |                 |
| New Repository Ctrl+N                                 | 9 0 B 4 4 6 6 6 6 6 13     |                 |
| Open •                                                | Buriness Madel and Manning | Devial          |
| Multiuser +                                           | Business Model and Mapping | Physical        |
| Clove                                                 | 10 Id                      | Connection Pool |
| Sever Chris                                           |                            | e 🤤 TD          |
| Save As                                               |                            | 🗉 🎿 Synanyme    |
| Copy As                                               |                            |                 |
| Change Password                                       |                            |                 |
| Load Java Datasources                                 |                            |                 |
| Print Preview                                         |                            |                 |
| Print                                                 |                            |                 |
| Import Metadata                                       |                            |                 |
| Compare                                               |                            |                 |
| Turn off Compare Mode                                 |                            |                 |
| Merge                                                 |                            |                 |
| Check Global Consistency Ctrl+K                       |                            |                 |
| Check Models +                                        |                            |                 |
| Check Out All                                         |                            |                 |
| Check In Changes                                      |                            |                 |
| Undo All Changes                                      |                            |                 |
| 1 ECLIRS Full Schema rnd                              |                            |                 |
| 2 C:\Users\\Desktop\CASA.rpd                          |                            |                 |
| 3 FCUBS_Full_Schema.rpd                               |                            |                 |
| 4 D:\14.3\\CASA.rpd                                   |                            |                 |
| Exit                                                  |                            |                 |
| - Cit                                                 |                            |                 |
|                                                       |                            |                 |
|                                                       |                            |                 |
|                                                       |                            |                 |
|                                                       |                            |                 |
|                                                       |                            |                 |
|                                                       |                            |                 |
|                                                       |                            |                 |
|                                                       |                            |                 |
|                                                       |                            |                 |
|                                                       |                            |                 |
|                                                       |                            |                 |

### 1.2.3 Deploying RPD using putty

1. Copy the rpd in the below path in OBIEE server.

Path :< Oracle\_Home>/user\_projects/domains/bi/bitools/bin

Example Path : /scratch/app/obi12213/user\_projects/domains/OBIEE12C/bitools/bin

2. Run putty and then go to path:

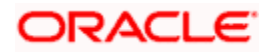

cd <Oracle\_Home>/user\_projects/domains/bi/bitools/bin

Example cd /scratch/app/obi12213/user\_projects/domains/OBIEE12C/bitools/bin

3. Run the below command from the putty to deploy RPD.

#### Syntax:

sh data-model-cmd.sh uploadrpd -I <RPDname> [-W <RPDpwd>] -SI <service\_instance> -U <cred\_username> [-P <cred\_password>] [-S <hostname>] [-N <port\_number>] [-SSL] [-H]

#### Example:

sh datamodel.sh upload**rpd** -I FCUBS\_Full\_Schema.**rpd** -W Admin123 -SI ssi -U weblogic -P weblogic123

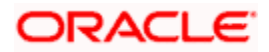

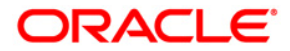

Oracle Analytics Repository Deployment Guide [May] [2021] Version 14.4.0.4.0

Oracle Financial Services Software Limited Oracle Park Off Western Express Highway Goregaon (East) Mumbai, Maharashtra 400 063 India

Worldwide Inquiries: Phone: +91 22 6718 3000 Fax:+91 22 6718 3001 https://www.oracle.com/industries/financial-services/index.html

Copyright © [2007], [2021], Oracle and/or its affiliates. All rights reserved.

Oracle and Java are registered trademarks of Oracle and/or its affiliates. Other names may be trademarks of their respective owners.

U.S. GOVERNMENT END USERS: Oracle programs, including any operating system, integrated software, any programs installed on the hardware, and/or documentation, delivered to U.S. Government end users are "commercial computer software" pursuant to the applicable Federal Acquisition Regulation and agency-specific supplemental regulations. As such, use, duplication, disclosure, modification, and adaptation of the programs, including any operating system, integrated software, any programs installed on the hardware, and/or documentation, shall be subject to license terms and license restrictions applicable to the programs. No other rights are granted to the U.S. Government.

This software or hardware is developed for general use in a variety of information management applications. It is not developed or intended for use in any inherently dangerous applications, including applications that may create a risk of personal injury. If you use this software or hardware in dangerous applications, then you shall be responsible to take all appropriate failsafe, backup, redundancy, and other measures to ensure its safe use. Oracle Corporation and its affiliates disclaim any liability for any damages caused by use of this software or hardware in dangerous applications.

This software and related documentation are provided under a license agreement containing restrictions on use and disclosure and are protected by intellectual property laws. Except as expressly permitted in your license agreement or allowed by law, you may not use, copy, reproduce, translate, broadcast, modify, license, transmit, distribute, exhibit, perform, publish or display any part, in any form, or by any means. Reverse engineering, disassembly, or decompilation of this software, unless required by law for interoperability, is prohibited.

The information contained herein is subject to change without notice and is not warranted to be error-free. If you find any errors, please report them to us in writing.

This software or hardware and documentation may provide access to or information on content, products and services from third parties. Oracle Corporation and its affiliates are not responsible for and expressly disclaim all warranties of any kind with respect to third-party content, products, and services. Oracle Corporation and its affiliates will not be responsible for any loss, costs, or damages incurred due to your access to or use of third-party content, products, or services.